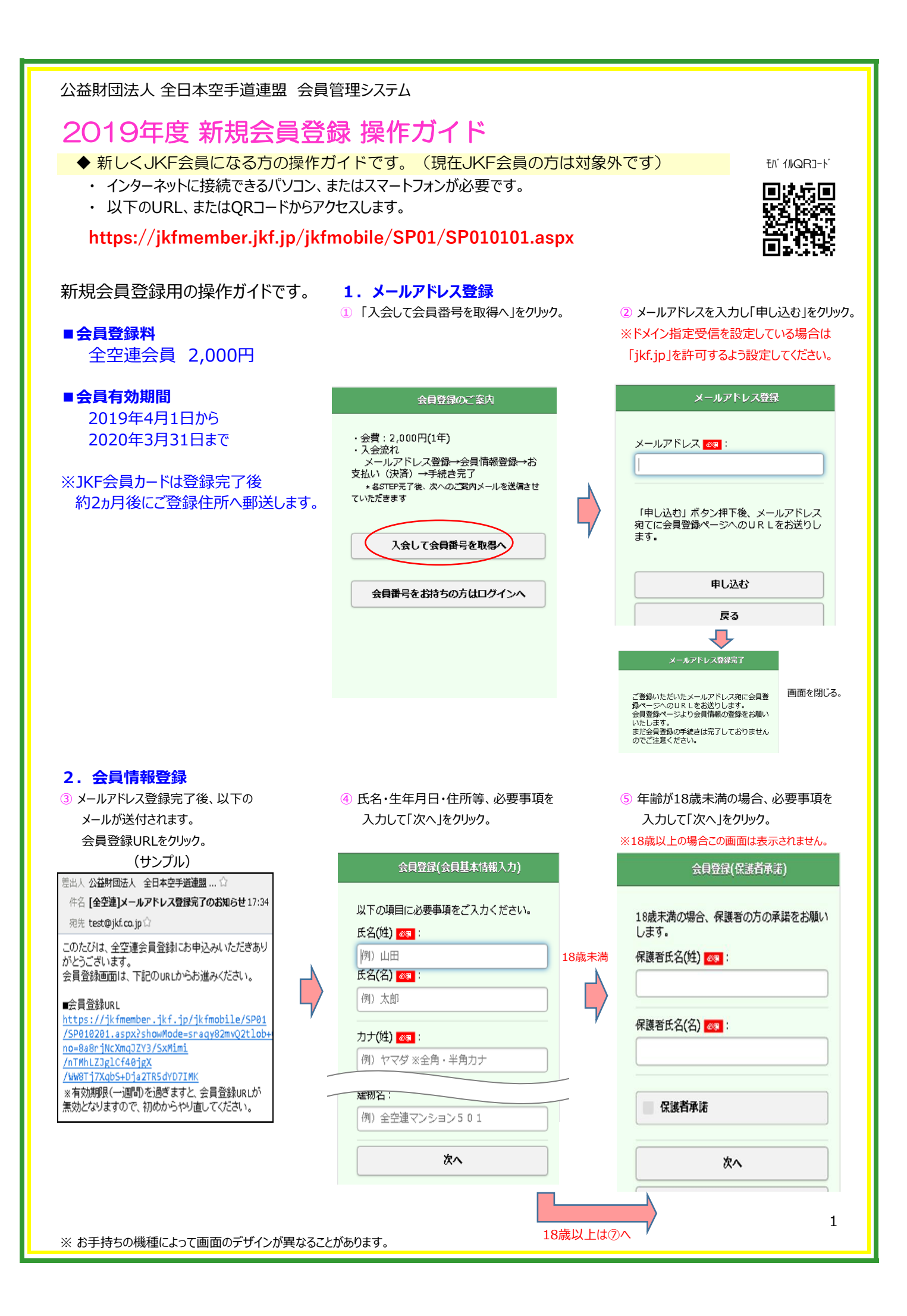

| ⑥ 申請団体を選択して | 「次へ」をクリック。 |
|-------------|------------|
|-------------|------------|

会員登録(所屋団体

東京

次へ 戻る

会員申請団体 🛷 :

協力団体:

道場:

⑦「次へ」をクリック。

| 入力) |   | 会員登録(配信情報入力)                      |
|-----|---|-----------------------------------|
|     | ¢ | 会報語:<br>✓ 不要 メール配信: ✓ 不要 次へ 反へ 反る |

## ⑨ 入力した内容を確認して「申込」をクリック。

| 会員登録(登録内容確認)                        | 所属団体                        |
|-------------------------------------|-----------------------------|
| 以下の内容で間違いがなければ「申込」 ボタ<br>ンを押してください。 | 会員申請団体: 東 京                 |
| 会員基本情報                              | 協力団体:剛柔会                    |
| 氏名:山田 太郎                            | 道場: テスト道場                   |
| 氏名(カナ): ヤマダ タロウ                     | 配信情報                        |
| 生年月日: 2002/02/01                    | 会報話:不要                      |
| 性別: 男                               | メール配信: 不要                   |
| <b>電話番号</b> :                       | 会員規程                        |
| 携帯番号: 09012345678                   | 会員規程承諾: する                  |
| メールアドレス: test@jkf.co.jp             | 会費                          |
| 郵便番号: 1000001                       | 会費: 2,000円(1年)              |
| 住所: 東京都千代田区千代田1-2-3                 | 有効期限                        |
| 建物名:全空連マンション                        | 有効期限: 2018/04/01~2019/03/31 |
| 保護者                                 | 申込                          |
| 保護者氏名:山田次郎                          | 申込内容を修正する                   |
| 保護者承諾: する                           |                             |
|                                     | 公益財回法人 全日本空手道連盟(JKF)        |

# ⑧ 会員規程等を確認し同意する場合 「同意する」をチェックして「次へ」をクリック。

| 会員登録(会員規程) |                                                                                                    |  |
|------------|----------------------------------------------------------------------------------------------------|--|
|            |                                                                                                    |  |
|            | 全日本空手道連盟会員規程<br>第1条 定義<br>1.「会員登録」とは全日本空手道連盟<br>(以下、全空連)が運営する、XXXXX<br>2.<br>第2条 会員<br>1. 会員とは、XXX<br>2.<br>第3条 規約<br>1.<br>2.<br>第3条 規約<br>1.<br>3.<br>第4月 (1) (1) (1) (1) (1) (1) (1) (1) (1) (1) |  |
| [          | <ol> <li>1. 会員が以下のいずれかに該当する場合、XXXXX</li> <li>1. 死亡した場合</li> <li>2. 実在しないことが判明した場合</li> <li>O. 反社会的勢力への所属確認など</li> <li>その他</li> <li>第2条会員</li> <li>1. 会員とは、XXX</li> <li>2.</li> </ol>                |  |
| 1          | - 1991年1997年1997年1997年1997年1997年1997年1997                                                                                                    |  |
| 🗹 同意する     |                                                                                                    |  |
| <b>次</b> へ |                                                                                                    |  |
| r          | =-                                                                                                    |  |

# 3. お支払い手続き

(1)「お支払い(決済ナビ)」をクリック。
 決済ナビの画面に移動し、1.2.どちらかの手続きを行います。
 1.クレジットカード決済2.コンビニ支払い登録
 ※お支払い手続きが完了するまで会員登録は完了しません。

#### お支払手続きのご案内

## 会員の仮登録を受け付けました。

以下のボタンからお進みいただき、お支払い 手続き(※1)をお願いいたします。 お支払が済みますと、本登録が完了します。

## お支払(決済ナビ)

VISA 😂 🏥 🔤

※1 お支払には、みずほファクター株式会社の、決済 ナビ(外部サイト)を使用しています。

※お手持ちの機種によって画面のデザインが異なることがあります。

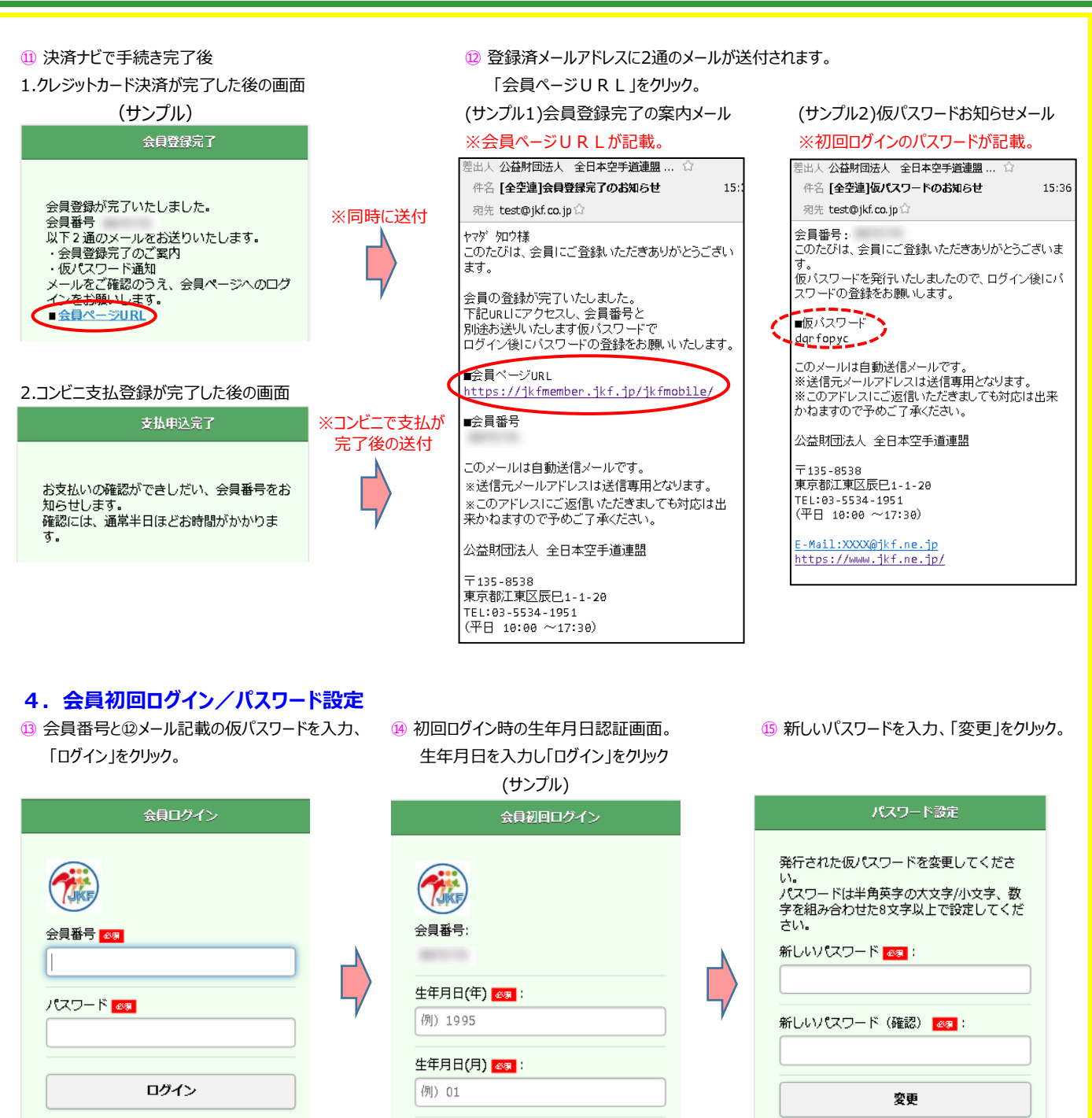

パスワードを忘れた場合はこちら

生年月日(日) 🚳 : 例) 15 ログイン 新規会員登録は以上です。